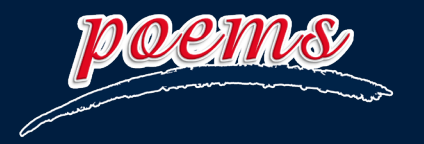

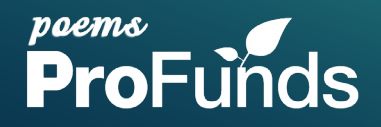

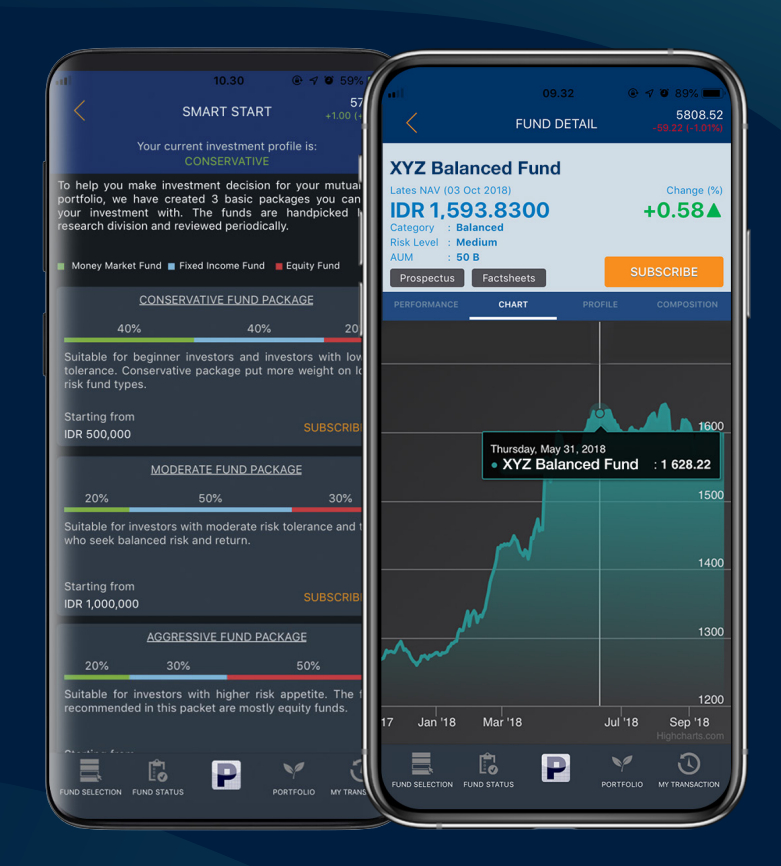

POEMS ID Version 2.0.35

# User Guide

#### **POEMS ProStocks**

#### **DOWNLOAD POEMS ID**

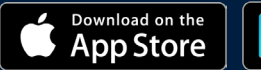

GETITON Google Play

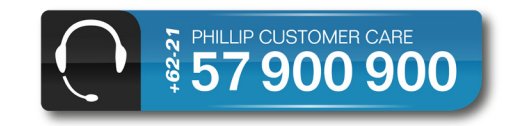

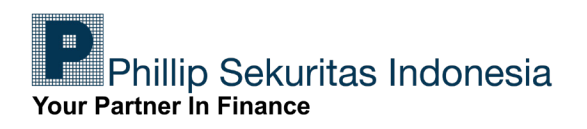

#### Daftar Isi

| Cara Mengunduh POEMS ID   |    |
|---------------------------|----|
| Cara Log in POEMS ID      |    |
| Tampilan POEMS ProStocks  | 5  |
| Favourites                | 6  |
| Trade                     | 8  |
| Market Info               | 9  |
| Cara Buy (Pembelian)      | 10 |
| Cara Sell (Penjualan)     | 13 |
| Cara Penggunaan SmartSafe | 15 |
| Cara Penggunaan Charting  | 18 |
| Account Management        | 20 |

#### Cara Mengunduh Aplikasi POEMS ID

1. Ketik **POEMS ID** pada kolom pencarian.

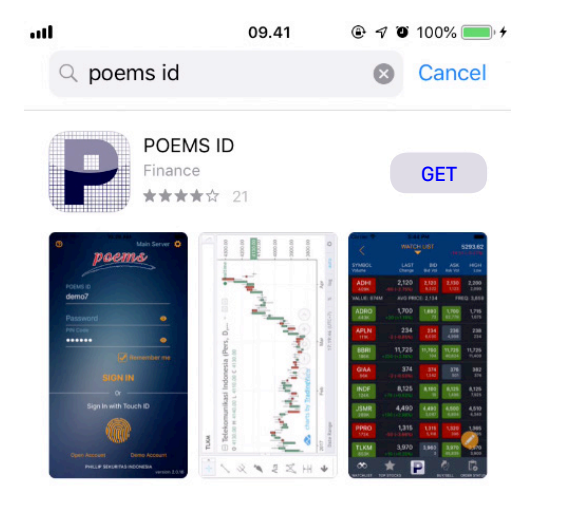

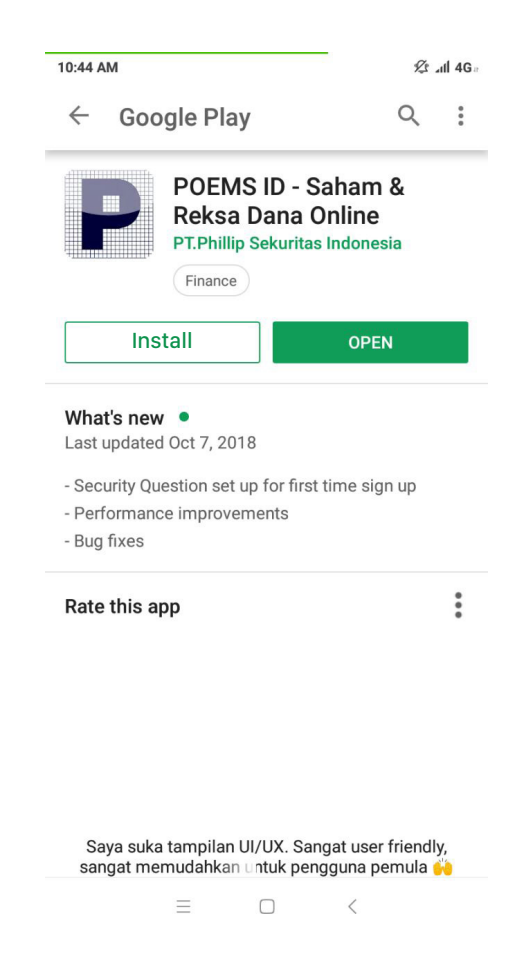

Tekan GET pada Appstore jika Anda pengguna iPhone

Apps

Games

Q

Search

V

Updates

Tekan **INSTALL** pada Google Play jika Anda pengguna Android

#### Log in Aplikasi POEMS ID

|           |                     |                      | -      |
|-----------|---------------------|----------------------|--------|
| 0         |                     | Main Server          | \$     |
|           | DORM                | VS                   |        |
|           |                     | and and              |        |
|           |                     |                      |        |
| POEMS ID  |                     |                      |        |
| Password  |                     | •                    |        |
| PIN Code  |                     |                      |        |
|           | V                   | Remember me          |        |
|           | SIGN IN             |                      |        |
|           | —— Or —             |                      |        |
| S         | ign In with Tou     | ch ID                |        |
|           |                     |                      |        |
| Open Acco |                     | Demo Account         |        |
|           |                     |                      |        |
|           |                     |                      |        |
|           |                     |                      |        |
| PF        | ILLIP SEKURITAS IND | DONESIA<br>version : | 2.0.35 |

Masukan **POEMS ID**, **Password** dan **PIN Code** yang akan Anda dapatkan ketika proses pembukaan rekening efek telah selesai melalui email yang telah didaftarkan. Login dengan *fingerprint*, dengan fitur ini Anda tidak perlu lagi Login dengan cara memasukan password. Cukup dengan sentuhan jari yang telah disinkronisasikan dengan Smartphone, Anda sudah dapat melakukan login. Fitur ini hanya berlaku untuk jenis smartphone yang memiliki fitur *fingerprint* dan minimum OS Android versi 6.0 Marshmallow.

#### Note:

Untuk dapat menggunakan fitur Fingerprint, pastikan sidik jari Anda sudah terekam dalam sistem pengaturan Smartphone Anda.

#### Tampilan POEMS ProStocks

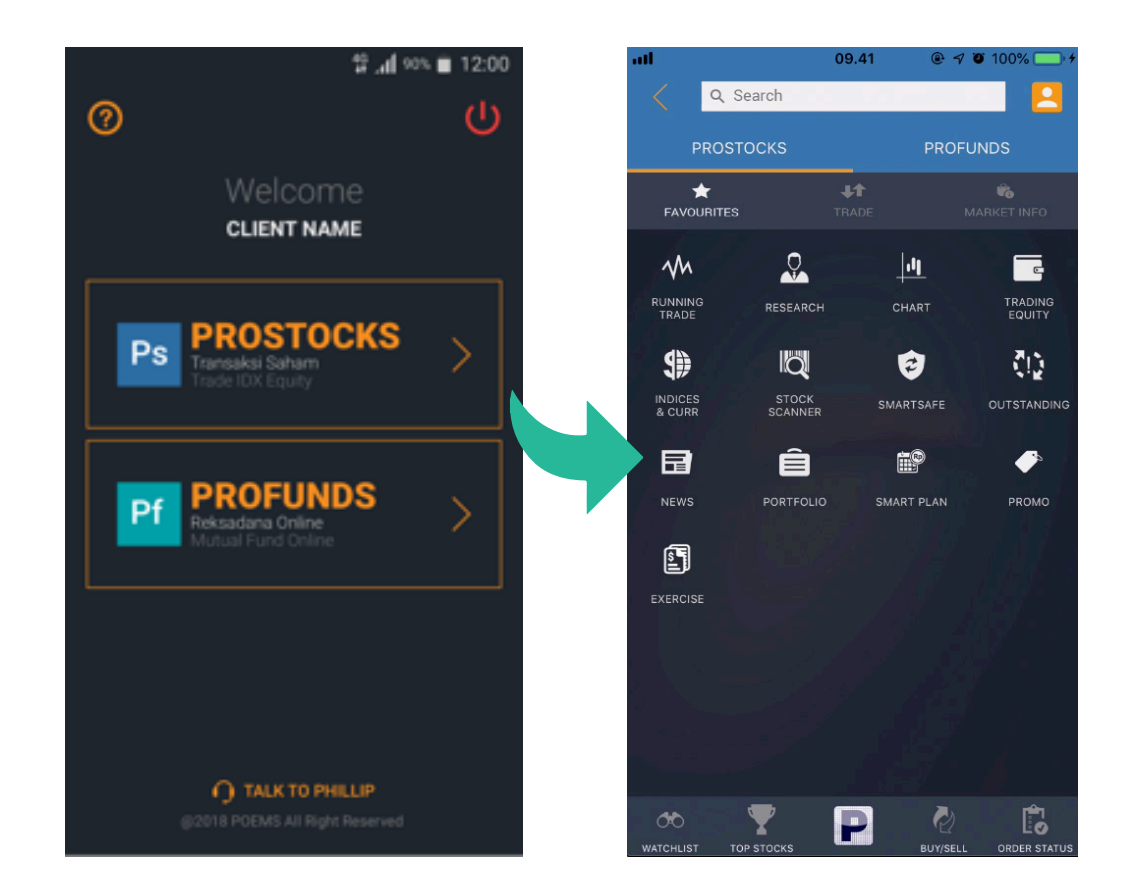

Berikut tampilan POEMS ID setelah Anda berhasil Login. Salah satu keunggulan POEMS adalah bisa digunakan untuk berinvestasi saham dan reksa dana secara online. Anda dapat mengakses keduanya hanya dengan satu Account. Pilih **PROSTOCKS** untuk mulai bertransaksi saham.

#### 1. Daftar menu yang terdapat di POEMS ID – PROSTOCKS – FAVOURITES

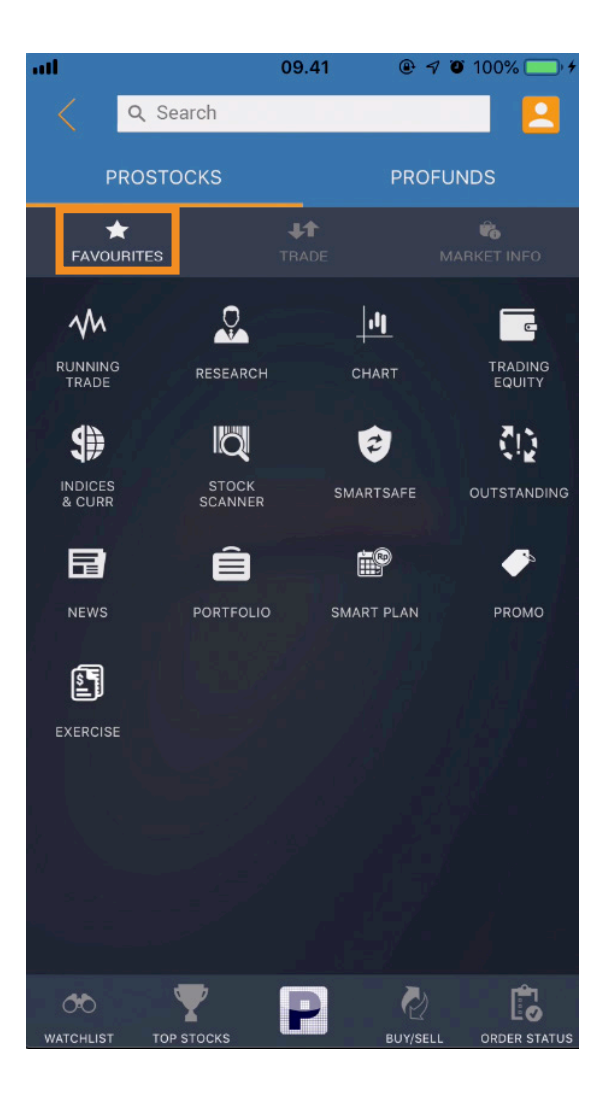

- **1. RUNNING TRADE**: Pergerakan harga saham secara real time pada saat jam perdagangan.
- 2. RESEARCH: Menginformasikan rekomendasi saham, laporan emiten dan info pasar hasil analisa dari tim Research Phillip Sekuritas Indonesia.
- **3.** CHART: Membantu Anda dalam melakukan analisa teknikal saham. Chart di POEMS ID memiliki indikator yang lengkap dan mudah untuk digunakan.
- **4. TRADING EQUITY:** Informasi yang membantu Anda untuk melihat Trading Equity, Cash, Outstanding dan lainnya yang dapat dijadikan acuan untuk bertransaksi.
- **5. INDICES & CURR:** pergerakan INDEKS pasar saham dalam dan luar negeri, serta NILAI TUKAR Rupiah terhadap mata uang dunia.
- **6. STOCK SCANNER:** Bingung memilih saham yang bagus? STOCK SCANNER akan memberikan informasi saham-saham berdasarkan analisa fundamental dan teknikal.
- 7. SMART SAFE: Memudahkan Anda untuk mengantri Beli / Jual saham secara otomatis berdasarkan kondisi yang telah Anda tentukan.
- 8. OUTSTANDING: Infromasi transaksi saham yang belum lunas/settle, baik transaksi beli ataupun jual.
- 9. NEWS: Info terbaru seputar pasar modal dan ekonomi dari dalam dan luar negeri.

1. Daftar menu yang terdapat di **POEMS ID – PROSTOCKS – FAVOURITE** 

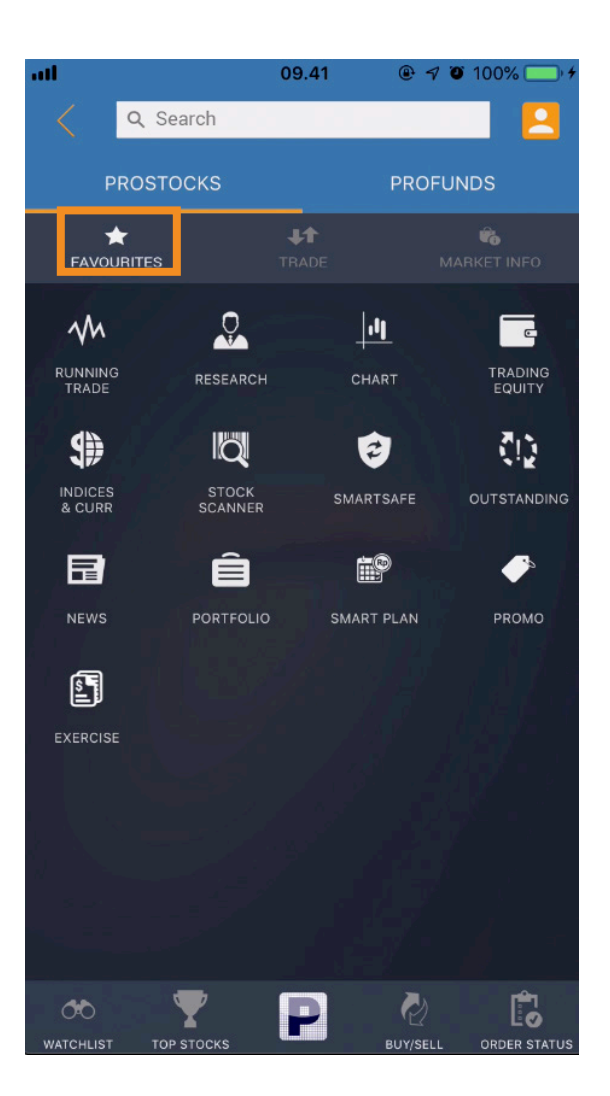

- **1. PORTFOLIO:** Informasi mengenai saham dan/ atau reksa dana yang Anda miliki secara realtime.
- **2. PROMO:** Menampilkan promo tervvbaru dari PT Phillip Sekuritas Indonesia.
- **3. SMARTPLAN:** Fitur untuk menabung saham dan reksa dana Anda secara berkala sesuai dengan tanggal dan jumlah dana yang Anda tentukan.
- **4. EXERCISE:** Fitur yang mempermudah Anda untuk melakukan penebusan. Right Issue yang Anda dapatkan dari saham yang Anda miliki.

2. Daftar menu yang terdapat di **POEMS ID – PROSTOCKS – TRADE** 

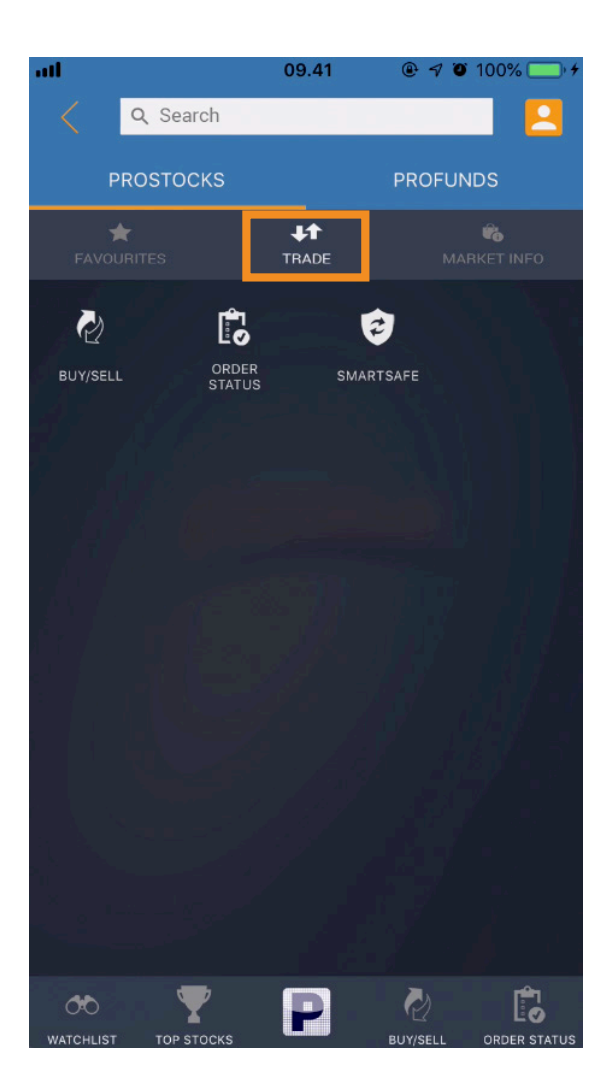

- **1. BUY/SELL:** Menu yang digunakan untuk Transaksi Beli dan Jual Saham, serta informasi Stock Profile dan Order Book.
- **2. ORDER STATUS:** Untuk mengetahui status transaksi Anda, apakah masih dalam antrian (Received), Done, Amend, Withdraw.
- **3. SMARTSAFE:** Memudahkan Anda untuk mengantri Beli / Jual saham secara otomatis berdasarkan kondisi yang telah Anda tentukan.

#### 3. Daftar menu yang terdapat di POEMS ID – PROSTOCKS – MARKET INFO

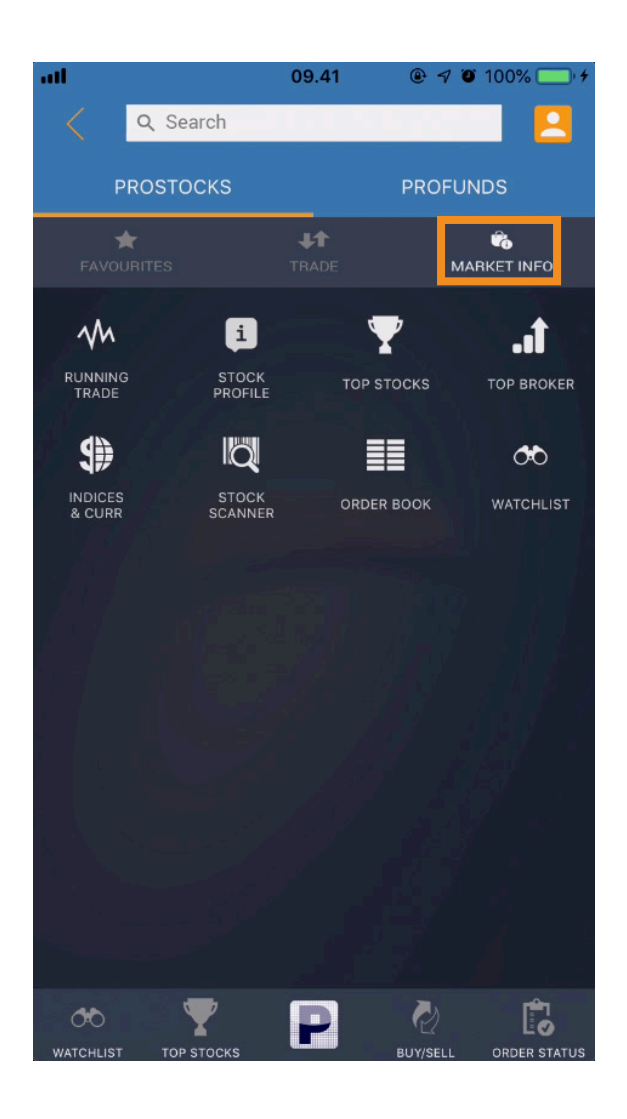

- **1. RUNNING TRADE:** Pergerakan harga saham secara real time pada saat jam perdagangan.
- 2. STOCK PROFILE: Informasi Saham berdasarkan data Fundamental dan informasi transaksi harian.
- **3. TOP STOCKS:** daftar Informasi saham teratas dalam kategori top frequency, top volume, top value, top gainers dan top losers.
- **4. TOP BROKER:** Informasi peringkat transaksi broker dalam satu hari berdasarkan Value, Volume & Frequency.
- **5. INDICES & CURR:** pergerakan INDEKS pasar saham dalam dan luar negeri, serta NILAI TUKAR Rupiah terhadap mata uang dunia.
- 6. STOCK SCANNER: Bingung memilih saham yang bagus? STOCK SCANNER akan memberikan informasi saham-saham berdasarkan analisa fundamental dan teknikal.
- **7. ORDER BOOK:** Informasi harga beli/Jual saham yang disajikan secara real time untuk memudahkan Anda dalam bertransaksi.
- 8. WATCHLIST: Kumpulan daftar saham pilihan yang telah Anda buat untuk memperhatikan pergerakan harga secara realtime.

### Cara Buy (Pembelian)

1. Tekan icon **Buy/Sell** yang terdapat di shortcut menu bagian bawah atau di dalam menu trade

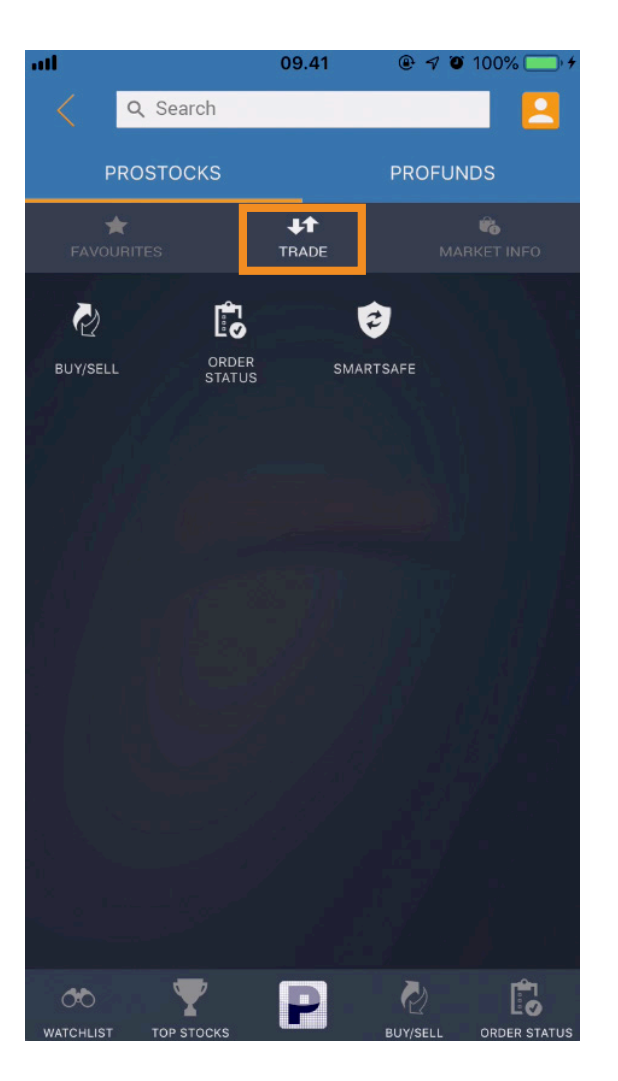

|                                           |                |      | 00%      |
|-------------------------------------------|----------------|------|----------|
| ×                                         | STOCKS         |      |          |
| Q Search                                  |                | BY   | CODE     |
| Recently Viewed                           |                | Sto  | ock Type |
| <mark>BBRI</mark><br>Bank Rakyat Indone   | esia (Persero  | E    | S M L    |
| <mark>AISA</mark><br>Tiga Pilar Sejahtera | Food Tbk.      |      |          |
| Popular Search                            |                | Sto  | ock Type |
| <mark>BBRI</mark><br>Bank Rakyat Indone   | esia (Persero  |      | SML      |
| <b>TLKM</b><br>Telekomunikasi Inde        | onesia (Pers   |      | SML      |
| <b>YELO</b><br>Yelooo Integra Data        | anet Tbk.      |      | SML      |
| <b>PGAS</b><br>Perusahaan Gas Ne          | egara (Persero |      | SML      |
| <mark>ANTM</mark><br>Aneka Tambang Tb     |                |      | SML      |
| FILTER                                    |                | SORT |          |

- Lakukan pencarian berdasaran Kode Saham atau Nama Saham yang ingin Anda transaksikan.
- Pada Stock Type terdapat inisial S (Syariah), M (Margin), L (LQ45).
- Anda juga dapat melakukan filter Saham yang Anda inginkan berdasarkan Stock Type, Price Range, dan Sector
- Dan juga dapat di Sort berdasarkan urutan Alphabet, Highest Closed Price maupun Lowest Closed Price.

#### Cara Buy (Pembelian)

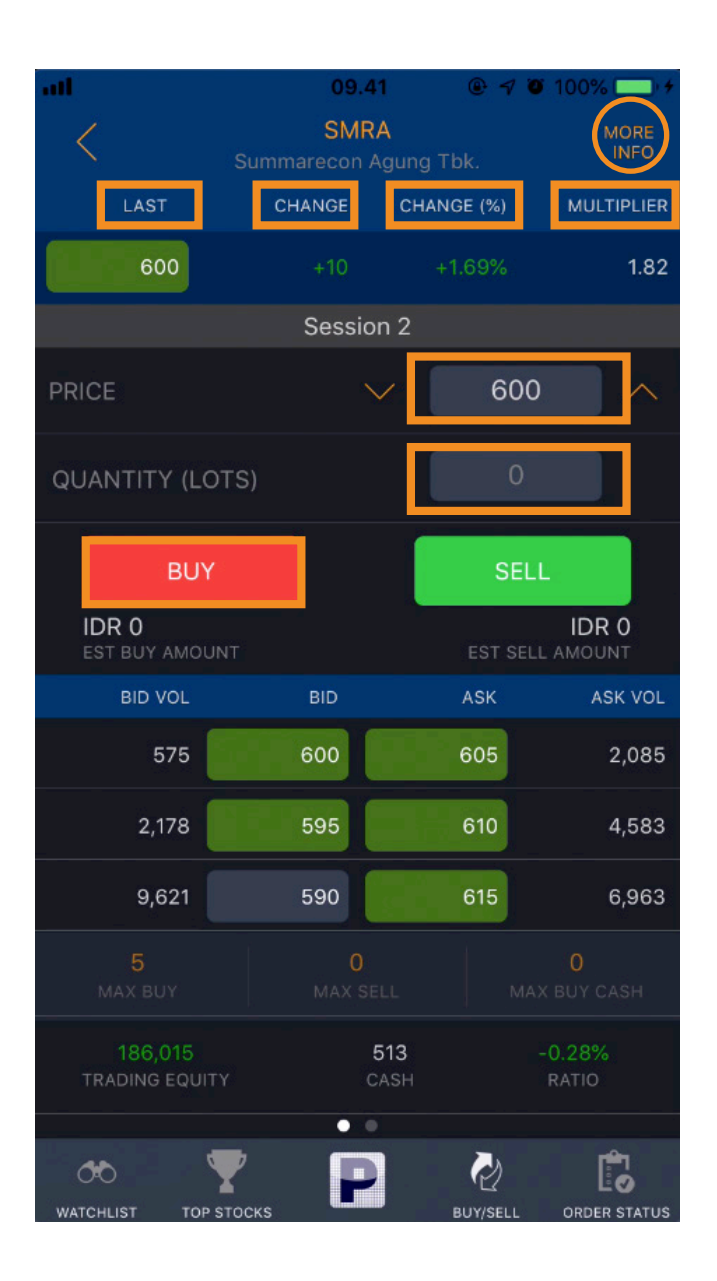

 Setelah menentukan Saham yang ingin Anda transaksikan, Anda akan masuk ke halaman Order Form. Kemudian masukan harga yang diinginkan pada kolom 'PRICE', dan jumlah lot saham yang diinginkan pada kolom 'QUANTITY (LOTS)\*'. Swipe ke kiri untuk melihat Order Book lebih lengkap. Setelah Anda yakin untuk membeli saham yang Anda inginkan tekan tombol BUY.
\*) Setiap jumlah quantity yang diinput x 100 lembar saham.

Informasi yang terdapat dalam Order Form:

- More Info: Informasi Saham berdasarkan data Fundamental dan informasi transaksi harian secara lengkap.
- Last: menunjukan harga kejadian terakhir di pasar.
- Change: menunjukan kenaikan atau penurunan harga sejak perdagangan dibuka pada hari itu. Jika ada simbol (+) maka dia naik, jika ada simbol (-) maka sebaliknya.
- **Multiplier:** Angka pengali untuk meningkatkan pembelian saham melebihi *cash* yang dimiliki.

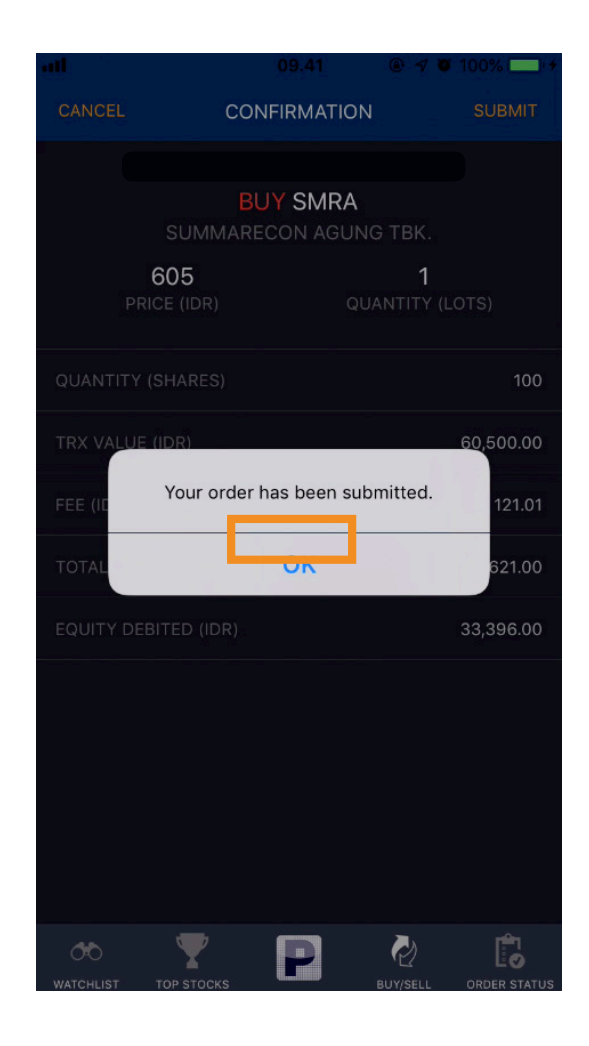

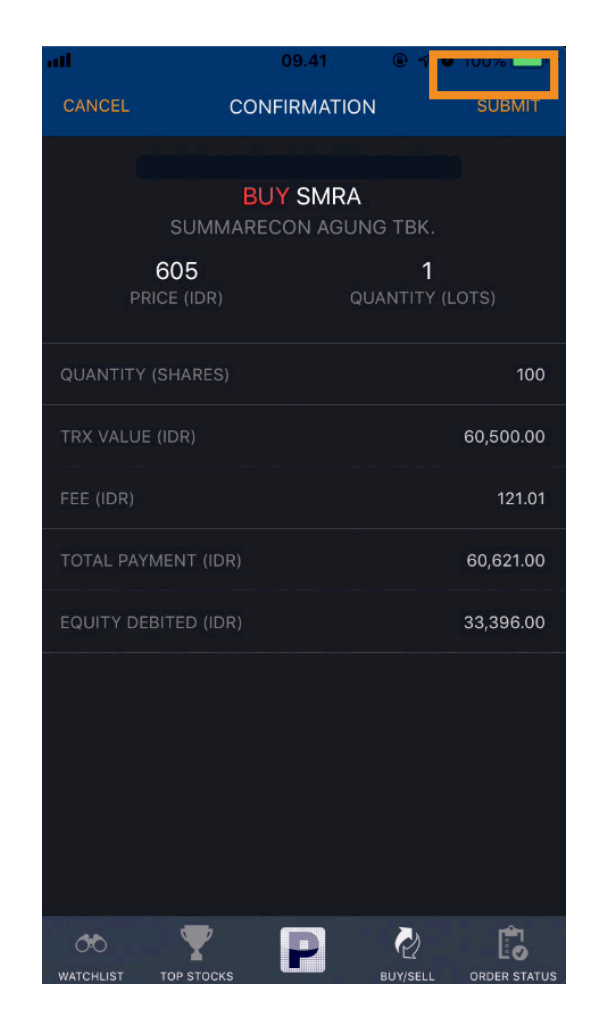

- Setelah menekan tombol BUY, Anda akan masuk ke halaman konfirmasi. Dalam halaman ini akan diinformasikan harga per lot, jumlah lot serta dana yang akan dibayarkan. Kemudian tekan tombol SUBMIT.
- 4. Tekan tombol **OK** untuk menutup Informasi pemesanan Anda, dan antrian saham Anda sudah masuk ke Bursa.

### Cara Sell (Penjualan)

Dalam menu **Portfolio**, Anda dapat melihat posisi keuntungan atau kerugian atas saham yang Anda miliki berdasarkan nilai saham secara *real time*. Anda juga dapat melakukan penjualan atas Saham tersebut.

| atl                           | 09                      | 0.41 ® ◀              | <b>0</b> 100% 🛄 🖓         |
|-------------------------------|-------------------------|-----------------------|---------------------------|
| <                             | PORT                    | FOLIO                 | <u> </u>                  |
| sто                           | скѕ                     | MUTUAL                | FUNDS                     |
| View As:                      |                         |                       |                           |
| Total Current V<br>IDR 60,000 |                         |                       | 0.00%<br>0                |
| STOCKS<br>Shares              | AVG COST<br>Amount      | LAST<br>Current Value | UNREALIZED<br>Profit/Loss |
| SMRA<br>100                   | <b>600.00</b><br>60,000 |                       | 0.00%<br>0                |
|                               |                         |                       |                           |
|                               |                         |                       |                           |
|                               |                         |                       |                           |
|                               |                         |                       |                           |
|                               |                         |                       |                           |
|                               |                         |                       |                           |
|                               |                         |                       |                           |
|                               |                         |                       |                           |
|                               |                         |                       |                           |
| 00                            | <b>Y</b>                |                       | Ē                         |
| WATCHLIST TO                  | OP STOCKS               | BUY/SELL              | ORDER STATUS              |

| <                           | SMRA<br>Summarecon Agung Tbk. |            | MORE<br>INFO               |
|-----------------------------|-------------------------------|------------|----------------------------|
| LAST                        | CHANGE                        | CHANGE (%) | MULTIPLIER                 |
| 600                         |                               |            | 1.82                       |
|                             | Post-Tr                       | ading      |                            |
| PRICE                       |                               | ✓ 1,       | 165 🔨                      |
| QUANTITY (LO                | TS)                           |            | 1                          |
| BUY                         |                               | 5          | ELL                        |
| IDR 116,733<br>EST BUY AMOU |                               | EST        | IDR 116,150<br>Sell amount |
| BID VOL                     | BID                           | ASK        | ASK VOL                    |
| 5,993                       | 595                           | 600        | 1,986                      |
| 12,829                      | 590                           | 605        | 27                         |
| 4,886                       | 585                           | 610        | 21                         |
| <b>2</b><br>MAX BUY         |                               |            |                            |
| 152,895<br>TRADING EQUIT    |                               |            |                            |
|                             |                               |            |                            |

- Pilih Saham pada *list* Portfolio yang ingin Anda jual, Kemudian masukan harga pada kolom "Price" dan tentukan "Quantity (Lots)" yang Anda inginkan, Selanjutnya tekan tombol "SELL"
- 2. Proses selanjutnya sama seperti pada proses pembelian (BUY).

#### Cara Sell (Penjualan)

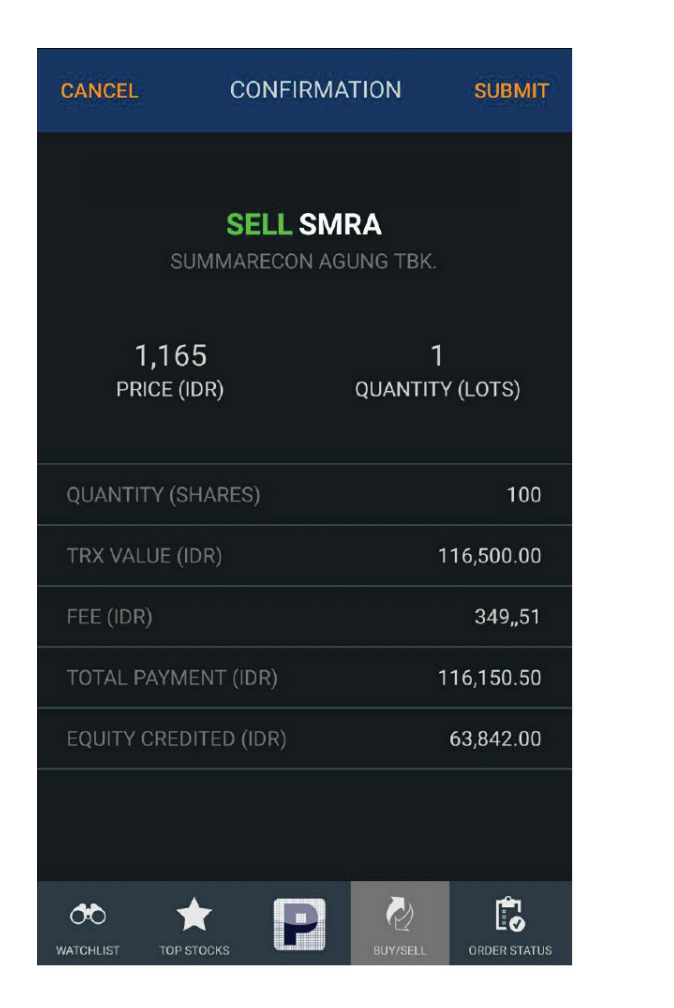

 Setelah menekan tombol SELL, Anda akan masuk ke halaman konfirmasi. Dalam halaman ini akan diinformasikan harga per lot, jumlah lot serta dana yang akan dijual. Kemudian tekan tombol SUBMIT.

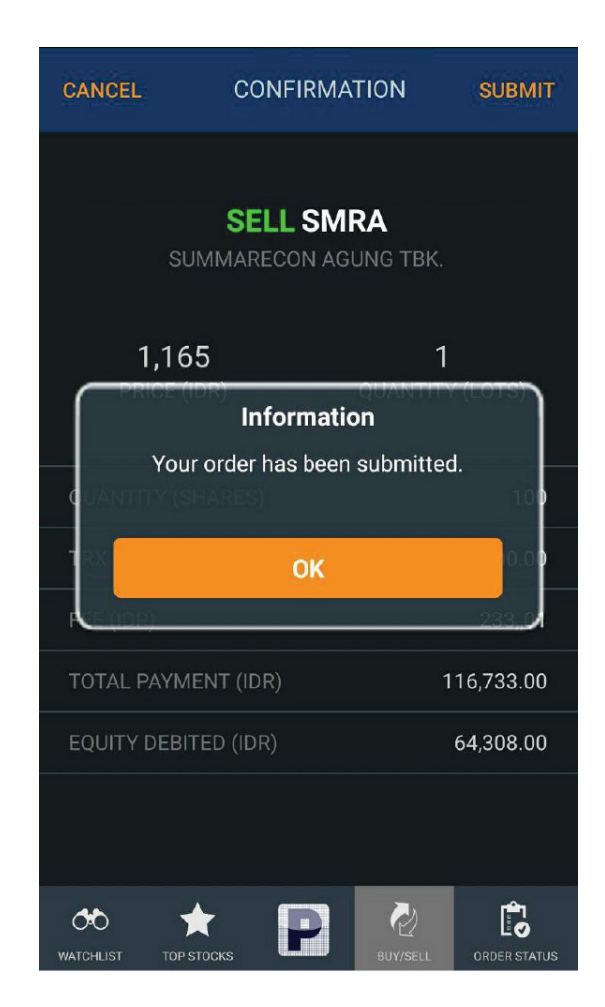

 Tekan tombol OK untuk menutup Informasi penjualan Anda, dan antrian saham Anda sudah masuk ke Bursa.

#### Cara Penggunaan Fitur SmartSafe

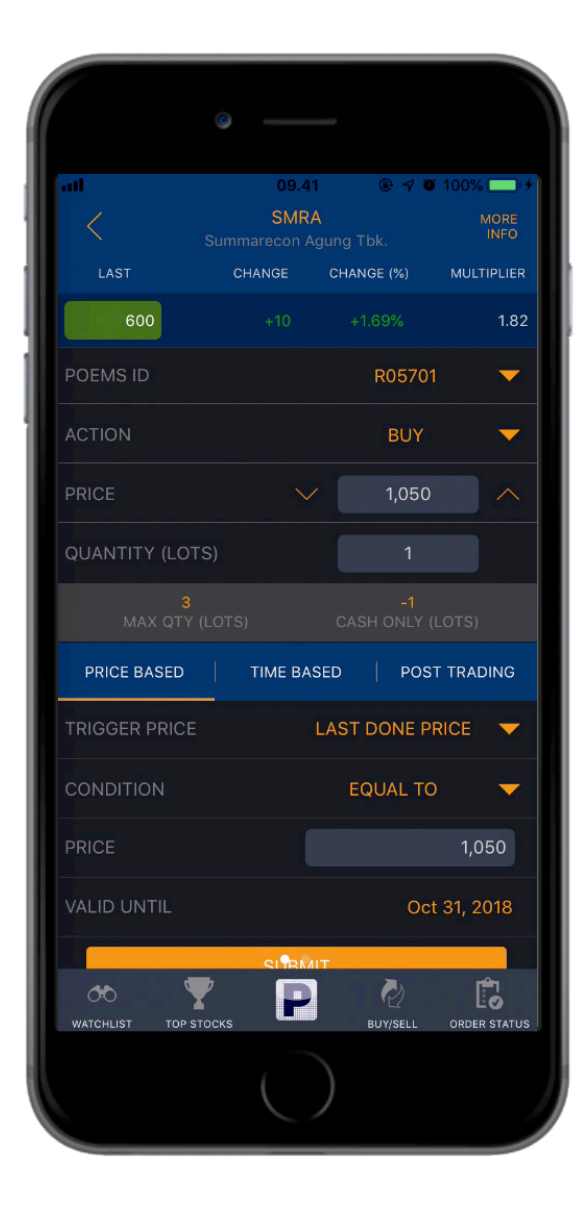

#### SmartSafe

Menjadi seorang *trader* saham tidak harus selalu berada di depan komputer. Bebaskan diri Anda dengan fitur SmartSafe yang akan secara otomatis menjalankan instruksi Anda bedasarkan kondisi *price based, time based,* dan *post trading*. SmartSafe membantu Anda melakukan *profit taking* atau *cut loss* sesuai rencana tanpa perlu takut kehilangan momentum yang ada.

#### Cara Penggunaan Fitur SmartSafe

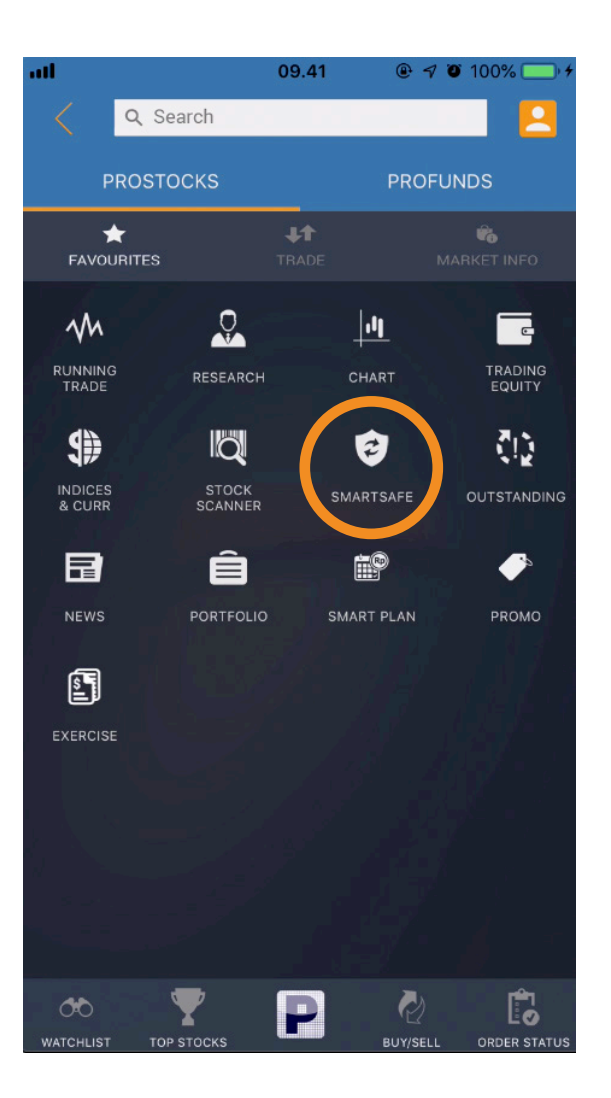

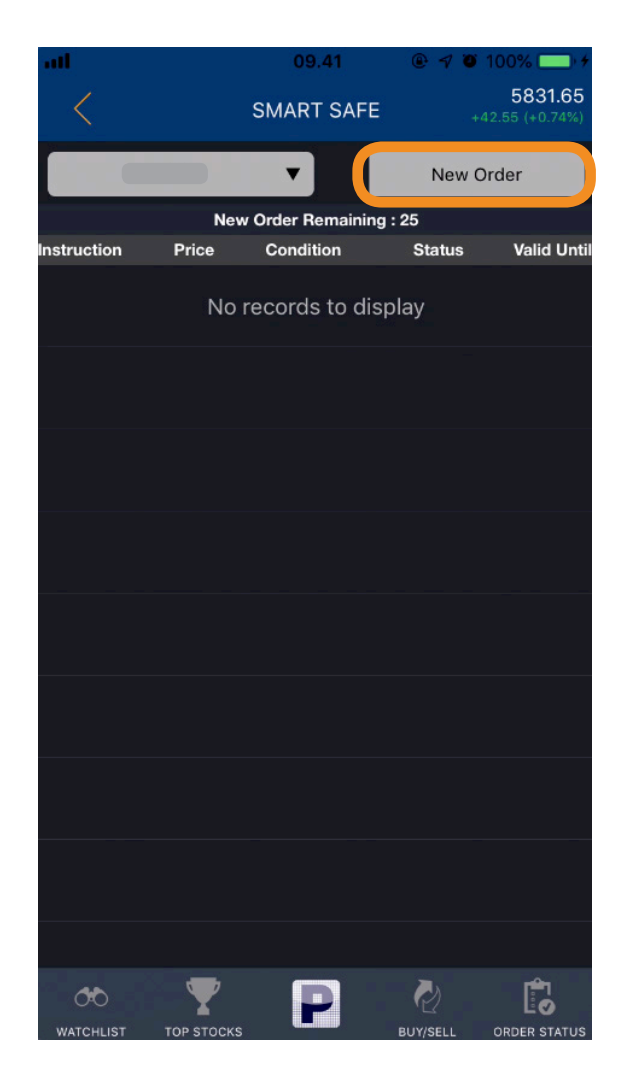

- 1. Pilih menu SmartSafe
- Tekan tombol New Order untuk menggunakan fitur SmartSafe, Disini Anda dapat membuat new order sebanyak
  kali dalam waktu yang bersamaan. Kemudian pilih saham yang diinginkan.

### Cara Penggunaan Fitur SmartSafe

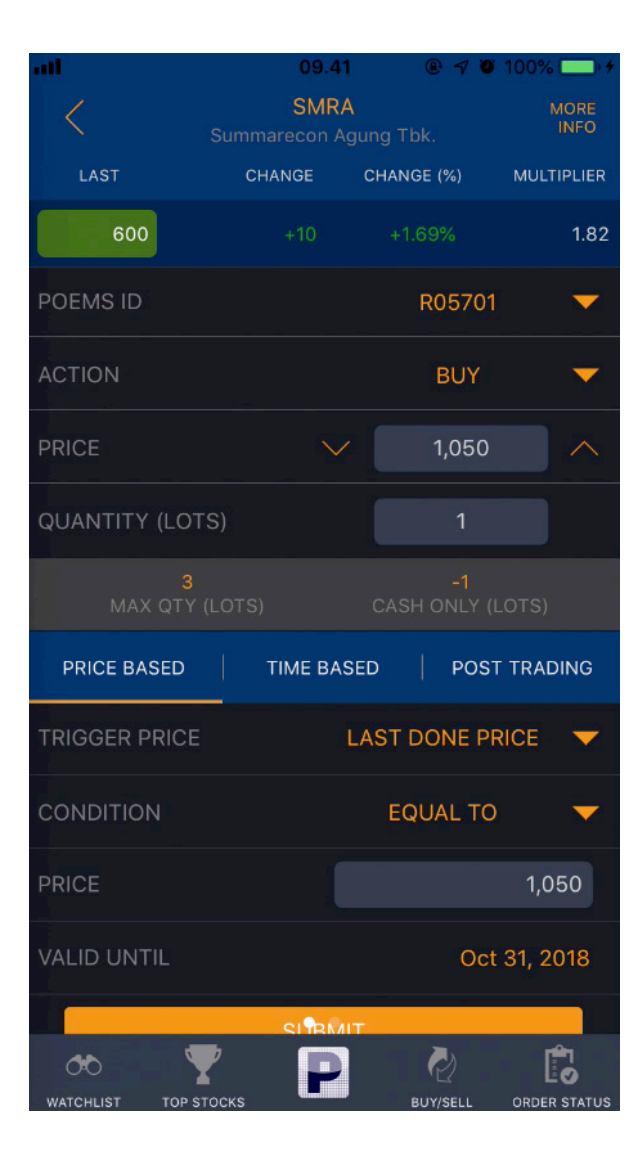

- 2.1. Tentukan ACTION yang diinginkan, BUY, SELL atau TRAILING STOP.
- 2.2. Masukan PRICE. (Price adalah posisi harga saham yang kita targetkan) Juga masukkan QUANTITY / jumlah LOT yang ingin kita beli/jual.
- 2.3. Ada tiga kondisi yang bisa Anda pilih: Price Based, Time Based, dan Post Trading.
- 2.4. Jika menggunakan Price based, ada beberapa kondisi yang harus diatur oleh Anda.
  - \* Trigger Price (Last Done, Best Bid Price, Best Offer Price),
  - \* Condition (Equal to, Higher than Or Equal To, Lower Than Or Equal To) \*Price & Valid Until.
  - Kondisi ini berlaku untuk fungsi BUY / SELL di dalam SmartSafe.
- 2.5. Setelah semua kondisi terisi kemudian klik **SUBMIT**.

### Cara Penggunaan Fitur Charting

Fitur Charting dalam POEMS ID adalah fitur charting pertama milik perusahaan sekuritas yang didukung oleh Trading View. Seorang trader dan investor saham dapat melihat grafik saham baik dalam harian, mingguan, bulanan dan tahunan. Selain itu terdapat lebih dari 20 indikator yang tersedia seperti Bollinger Bands, Oscillator, Moving Average, dll. Kemudahan semakin tersedia karena Anda juga dapat menggambar grafik di dalam fitur ini.

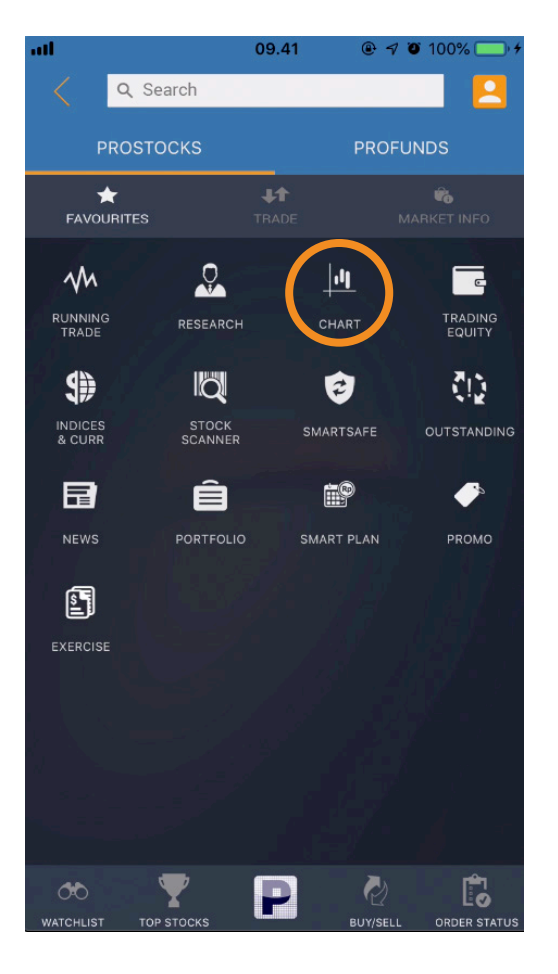

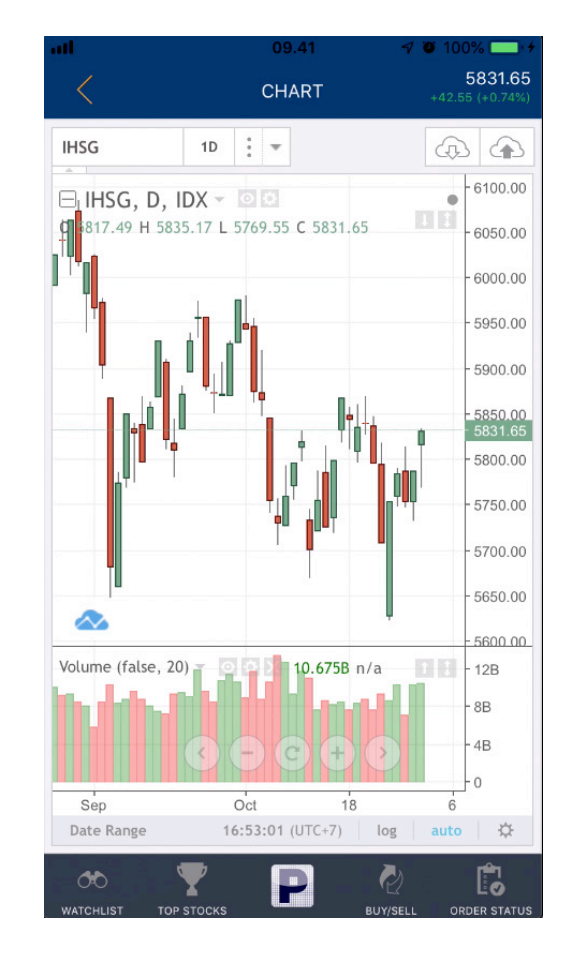

- Pilih Menu Chart pada menu ProStocks.
- 2. Rotasi layar *smartphone* menjadi mode *landscape* agar charting bisa dilihat secara lengkap.

#### Cara Penggunaan Fitur Charting

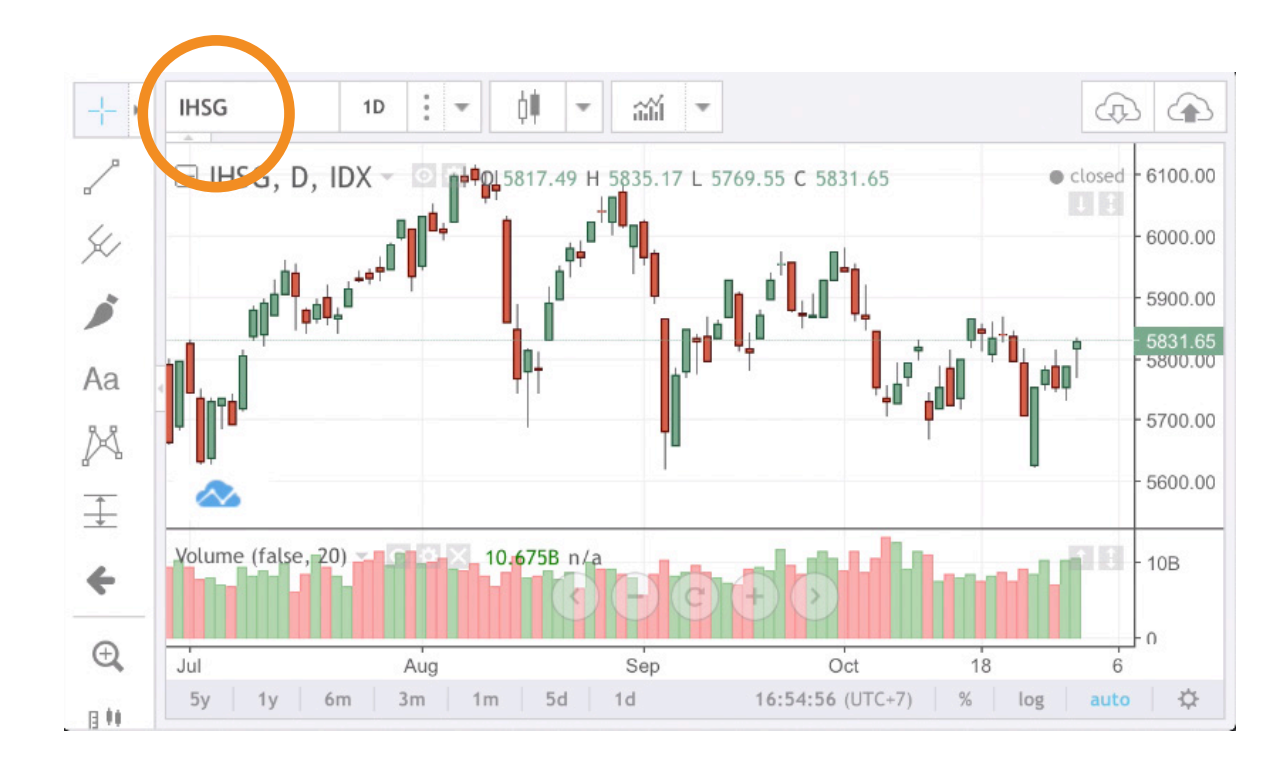

3. Masukan kode saham yang Anda inginkan pada kolom yang diberi lingkaran warna oranye. Setelah itu tekan pada kode saham tersebut. Pastikan koneksi internet Anda terhubung saat menggunakan fitur charting.

## Cara Penggunaan Menu Account Management

Segala aktifitas yang berhubungan dengan kepemilikan portfolio, penarikan dana serta perubahan password ada di dalam menu ini:

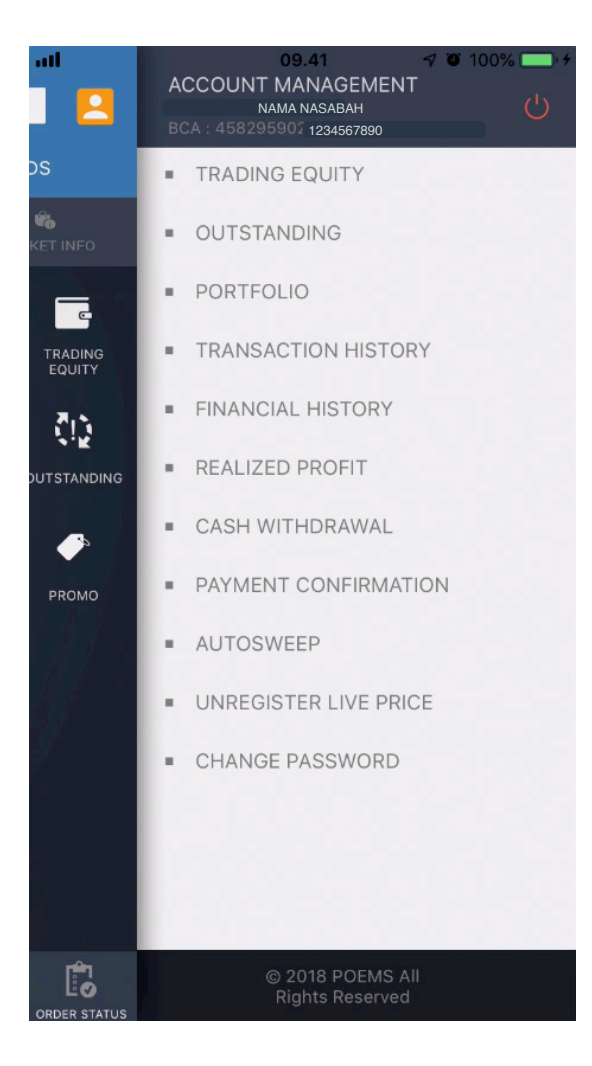

- 1. Pada posisi paling atas menunjukan nama Anda serta nomor Rekening Dana Investor (RDI) Anda.
- **2. Trading Equity**: Informasi yang membantu Anda untuk melihat Trading Equity, Cash, Outstanding dan lainnya yang dapat dijadikan acuan untuk bertransaksi.
- **3. Outstanding**: Infromasi transaksi saham yang belum lunas/settle, baik transaksi beli ataupun jual.
- **4. Portfolio**: Informasi mengenai saham dan/ atau reksa dana yang Anda miliki secara *realtime*.
- **5. Transaction History**: Untuk menunjukan pencatatan seluruh transaksi yang telah terjadi.
- **6. Financial History**: Untuk menunjukan pencatatan seluruh data penggunaan dana investor.
- **7. Realized Profit**: Untuk menunjukan keuntungan atau kerugian atas transaksi saham sebelum dikurangi dengan *fee*.
- 8. Cash Withdrawal: Untuk melakukan penarikan dana serta melihat *history* penarikan dana. Semua dana yang ditarik akan dikirimkan ke nomor rekening tabungan yang telah didaftarkan saat pendaftaran.
- **9. AutoSweep**: Untuk menggunakan fasilitas *auto subscribe* dan *auto redeem* pada reksa dana pasar uang. Dengan fasilitas ini, menjadikan dana mengendap Anda di RDI bertumbuh lebih maksimal.

### Cara Penggunaan Menu Account Management

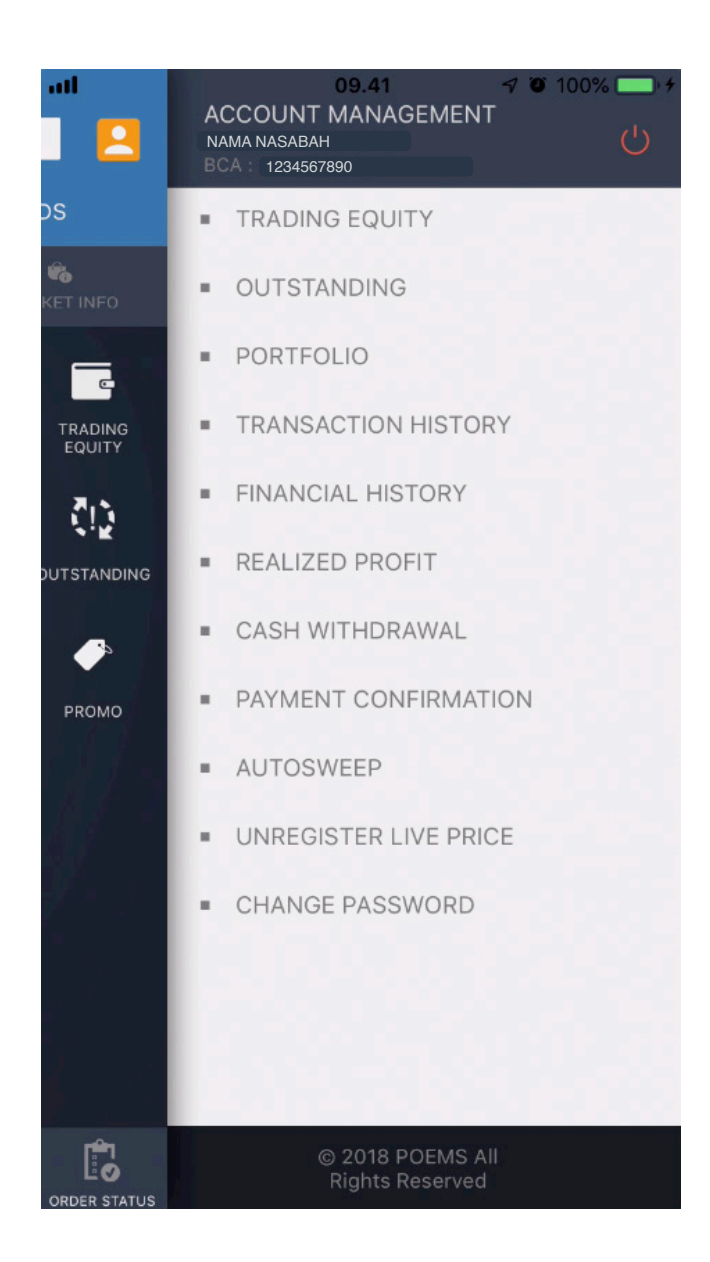

- **10.** Unregister Live Price: Digunakan untuk menonaktifkan Live Price (penggunaan data secara Real Time).
- **12.** Change Pasword: Digunakan ketika Anda ingin melakukan perubahan password.